## Ustawienia eWUŚ w aplikacji gabinet.gov.pl dla apteki:

1. Logujemy się do aplikacji gabinet.gov.pl jako **administrator podmiotu** i wybieramy odpowiednią placówkę/aptekę:

| Wybierz rolę:                                                                                                    |                                                                                                   |
|----------------------------------------------------------------------------------------------------|---------------------------------------------------------------------------------------------------|
| Administrator podmiotu                                                                                                    | ~                                                                                                 |
| Nie widzisz wszystkich adresów placówe<br>zdrowotnych? Zgłoś się do administrator<br>zarządza jej kontem w gabinet.gov.pl aby | k, w których udzielasz świadczeń<br>a brakującej placówki, który<br>y dodał Cię jako użytkownika. |
|                                                                                                    |                                                                                                   |
| Apteka<br><b>Apteka Porcelanowa</b>                                                                                           |                                                                                                   |
| Apteka<br><b>Apteka Porcelanowa</b>                                                                                           |                                                                                                   |

2. Wybieramy "dane podmiotu" z lewego menu bocznego:

|                                     | * | gabinet.gov.pl                                | Instrukcja 🚺 |
|-------------------------------------|---|-----------------------------------------------|--------------|
| <mark>≳ Jan Kowalski</mark><br>Rola |   | Figreic 29.12.2023<br>Witaj w gabinecie, Jan! |              |
| Administrator podmiotu<br>Apteka    |   | Użytkownicy                                   |              |
| Apteka Porcelanowa                  |   | Lista użytkowników                            |              |
| Strona główna                       |   | Zamawianie recept                             |              |
| L Użytkownicy                       |   |                                               |              |
| Dane podmiotu                       |   | Oostuga zamawiania recept                     |              |
| 🛗 Rejestracja                       | ~ | 🔁 ERZ 🟮                                       |              |
| B Deklaracje                        | ~ |                                               |              |
| B Pakiety badań                     |   | 😨 Zgłoszenia chorób zakażnych (ZLK) 🚯         |              |
| B EKZ ()                            |   |                                               |              |
| Raporty                             | ~ | Krajowa Slęć Onkologiczna ()                  |              |
| Obsługa zamawiania recept           |   |                                               |              |
|                                     |   |                                               |              |
|                                     | ~ |                                               |              |

3. Naciskamy przycisk "dodaj" po prawej stronie ekranu:

|                                                                                    | * | gabinet.gov.pl                                            |                                                                                                    |               | Instrukcja 📊 | Pomoc 🕥  | Testy na COVID-19 🌶 | Domowa opieka medyczna 🙈 | Wytyczne do badań obrazowych 🏆 | Wyloguj 💄    |
|------------------------------------------------------------------------------------|---|-----------------------------------------------------------|----------------------------------------------------------------------------------------------------|---------------|--------------|----------|---------------------|--------------------------|--------------------------------|--------------|
| 2, Jan. Kowalski<br>Rola<br>Administrator podmiotu<br>Apteka<br>Apteka Porcelanowa | Ø | Dane umowy o udziela<br>Brak wprowadzonych umów refundacy | inie świadczeń opieki zd                                                                                                    | lrowotnej 🛛   |              |          |                     |                          | Poblerz z I                    | NF2 Dodaj    |
| Strona główna                                                                      |   | Dane logowania do sp                                      | rawozdawczości NFZ                                                                                                    |               |              |          |                     |                          | Pokaž aktywne                  | Pobierz dane |
| L Użytkownicy                                                                      |   |                                                           |                                                                                                    |               |              |          |                     |                          |                                | 5 ~          |
| Dane podmiotu                                                                      |   | Name and a state of a                                     | Control of the Control of the Contro | the second at |              |          | educiadorencia (M)  | The entriet sector Al    | their Al                       |              |
| Bejestracja                                                                        | ~ | Nazwa poswiaoczenia 14                                    | Oddział wojewodzki Nirz 11                                                                                                    | oslavonum 11  |              | seacus ( | ooswiaoczenia       | typ poswiaoczenia 14     | wege 14                        |              |
| Deklaracje                                                                         | × |                                                           |                                                                                                    |               |              |          |                     |                          |                                |              |

4. Wskazujemy dokładne dane zgodnie z umową NFZ (informacje o zawartej umowie i kodzie świadczeniodawcy dostępne są pod adresem: <u>https://www.nfz.gov.pl/o-nfz/informator-o-zawartych-umowach/</u>

| wiadczeń c                                                        | pieki zdro                                                            | wotnej                                                | 0                             | × |
|-------------------------------------------------------------------|-----------------------------------------------------------------------|-------------------------------------------------------|-------------------------------|---|
| Wprowadzone<br>"Dane refunda<br>recept oraz e-s<br>kontekście teg | dane umowy b<br>icji" na formula<br>skierowań dla o<br>o Świadczenioc | oędą widoczi<br>rzu wystawia<br>sób pracują<br>ławcy. | ne w pol<br>ania e-<br>cych w | u |
| 🗌 Placówka ni                                                     | e posiada umo                                                         | wy z NFZ 🔞                                            |                               |   |
| Płatnik inny                                                      | niż NFZ                                                               |                                                       |                               |   |
| Umowa obe                                                         | jmuje eZWM                                                            |                                                       |                               |   |
| Oddział NFZ, z l                                                  | którym zawarto                                                        | umowę *                                               |                               |   |
|                                                                   |                                                                       |                                                       |                               | ~ |
| Kod swiadczeni                                                    | odawcy 🕜 *                                                            |                                                       |                               |   |
| Numer umowy<br>zdrowotnej                                         | o udzielanie śv                                                       | viadczeń opi                                          | eki                           | * |
|                                                                   |                                                                       |                                                       |                               |   |
| Opis 👩 *                                                          |                                                                       |                                                       |                               |   |
|                                                                   |                                                                       |                                                       |                               |   |
|                                                                   |                                                                       |                                                       |                               |   |
|                                                                   |                                                                       |                                                       |                               |   |
|                                                                   |                                                                       |                                                       |                               |   |
|                                                                   |                                                                       |                                                       |                               |   |
|                                                                   |                                                                       |                                                       |                               |   |

- 5. Po wpisaniu poprawnych danych należy nacisnąć przycisk "zapisz" to koniec ustawień z pozycji administratora.
- 6. Aby sprawdzać eWUŚ logujemy się w roli **farmaceuta** do konkretnej apteki. Wskazujemy dane pacjenta oraz wizytę refundowaną wybierając odpowiedni jej numer (wskazany wcześniej przez administratora) oraz naciskamy przycisk "zapisz dane pacjenta":

|                                                                | *           | gabinet.gov.pl                                                                          |                                 |                    | instrukcja 📆 | Pomoc 🕤 🛛 Testy na Ci             | 0VID-19 🎓 Do | omowa opieka medyczna 🔥 | Wytyczne do badań obrazowych 🛠 | Wyloguj 👤 |
|----------------------------------------------------------------|-------------|-----------------------------------------------------------------------------------------|---------------------------------|--------------------|--------------|-----------------------------------|--------------|-------------------------|--------------------------------|-----------|
| R Henry Malinowski<br>Rola<br>Farmaceuta<br>Apteka Porcelanowa | <b>B</b> ., | Popel, 29.12.2023<br>Wprowadź dane pacjenta<br>Rodzaj wizyty<br>O Wizyta nierefundowana | O Wizyta refundowa              | ina                | (            | Umowa refundacyjna •<br>123456789 | 9            | × ~                     |                                |           |
| Strona główna                                                  |             | Dane pacjenta *                                                                         | PESEL                           |                    |              |                                   |              |                         |                                |           |
| & Dane pacjenta                                                |             | Pacient lest osoba bezdomna lub lest osoba o                                            | niemożliwym do ustalenia miejsc | u zamieszkania     |              |                                   |              |                         |                                |           |
| & Recepty                                                      | ~           | O Numar PESE                                                                            |                                 |                    |              |                                   |              |                         |                                |           |
| 🗰 Rejestracja                                                  | ~           | - Herrie Passa                                                                          | O mig weng metor                |                    |              | -                                 |              |                         |                                |           |
| 2 Zdarzenia medyczne                                           | ~           | PESEL pacjenta *                                                                        |                                 |                    |              |                                   |              |                         |                                |           |
| ✗ Szczepienia COVID                                            | ~           | L                                                                                       |                                 |                    | Q,           | J                                 |              |                         |                                |           |
| 🖉 Szczepienia                                                  | ~           | Aktualny adres pobytu na terenie Polski *                                               |                                 |                    |              |                                   |              |                         |                                |           |
| Unijny Certyfikat COVID                                        | ~           | Województwo                                                                             |                                 | Kod pocztowy       |              | M                                 | lejscowość   |                         |                                |           |
| 📋 Karta Medyczna                                               | ~           | 4                                                                                       | ~                               |                    |              | d                                 |              |                         | × ).                           |           |
| Ewidencja rezerw strategicznych                                | v           | Ulica                                                                                   |                                 |                    |              | Numer budynku                     |              | Nume                    | er lokalu                      |           |
| 8 102 0                                                        |             | L                                                                                       |                                 |                    | ×.           |                                   |              |                         |                                |           |
| Ankiety profilaktyczne                                         |             | Dane kontaktowe 📀                                                                       |                                 |                    |              |                                   |              |                         |                                |           |
| E Raporty                                                      | ~           | O Dane pacjenta                                                                         | O Dane oplekuna/przedstawie     | ciela ustawowego 🌖 |              |                                   |              |                         |                                |           |
| Przesytanie plików / wiadomości                                |             | Numer telefonu                                                                          |                                 | Adres e-mail       |              |                                   |              |                         |                                |           |
| ✓ Autoryzaria                                                  |             | <b>+48</b> • 12 345 67 89                                                               |                                 |                    |              |                                   | ]            |                         |                                |           |

7. W przypadku poprawnych ustawień konta, po wpisaniu danych pacjenta przez rolę farmaceuta otrzymamy poniższy komunikat (jeżeli pacjent jest ubezpieczony):

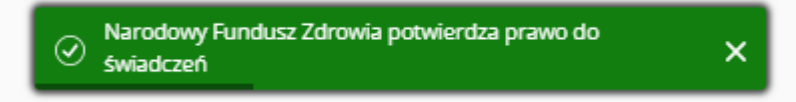

8. W przypadku błędnie wprowadzonych danych przez administratora apteki (co uniemożliwia weryfikację uprawnień świadczeniobiorcy), pojawi się poniższy komunikat:

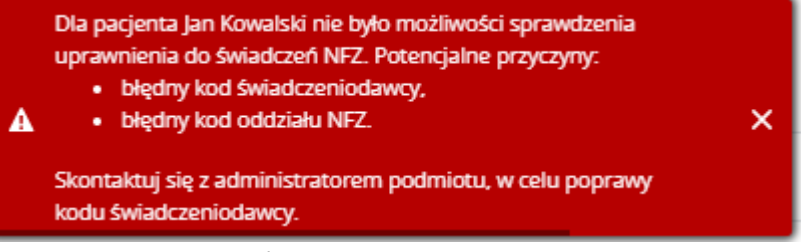

Należy się skontaktować z administratorem celem poprawy danych.

9. Prosimy pamiętać, że możliwość sprawdzenia eWUŚ mają tylko osoby będące operatorami eWUŚ wskazanymi w NFZ w konkretnej placówce/aptece.